## How to Add Shipping Method

You can create a list of your shipping methods through Ship Via screen.

| 🟮 Ship Via      |                |                  |      |         |        |       |          |            |                        |                       |                        |  |
|-----------------|----------------|------------------|------|---------|--------|-------|----------|------------|------------------------|-----------------------|------------------------|--|
| Save Undo Close |                |                  |      |         |        |       |          |            |                        |                       |                        |  |
| 0               | Remove Filter: | ٩                |      |         |        |       |          |            |                        |                       |                        |  |
|                 | Ship Via       | Shipping Service | Name | Address | City   | State | Zip Code | Federal ID | Transporter<br>License | Motor Carrier<br>IFTA | Transportation<br>Mode |  |
|                 | DHL            | DHL Express      | Test | Phils   | Makati | NCR   | 1227     | 00123      | 1234                   | Test                  | Ship                   |  |
|                 |                |                  |      |         |        |       |          |            |                        |                       |                        |  |
|                 |                |                  |      |         |        |       |          |            |                        |                       |                        |  |
|                 |                |                  |      |         |        |       |          |            |                        |                       |                        |  |
|                 |                |                  |      |         |        |       |          |            |                        |                       |                        |  |
|                 |                |                  |      |         |        |       |          |            |                        |                       |                        |  |
|                 |                |                  |      |         |        |       |          |            |                        |                       |                        |  |
|                 |                |                  |      |         |        |       |          |            |                        |                       |                        |  |
|                 |                |                  |      |         |        |       |          |            |                        |                       |                        |  |
|                 |                |                  |      |         |        |       |          |            |                        |                       |                        |  |
|                 |                |                  |      |         |        |       |          |            |                        |                       |                        |  |
|                 | 🐴 🖉   Beady    |                  |      |         |        |       |          |            |                        |                       |                        |  |
| 0               | 😒 🏆 🛛 Ready    |                  |      |         |        |       |          |            |                        |                       |                        |  |

## Here is how to Add Shipping method

- 1. On the user's menu panel go to Common Info folder then click Ship Via
- 2. Input the required fields (Ship Via, Shipping Service, Name, Address, City, State, Zip Code, Federal ID, Transporter License, Motor Carrier IFTA, and Transportation Mode )

| 0      | Ship Via    |                  |   |      |         |        |       |          |            |                        |                       |                        | * 🗆 X |
|--------|-------------|------------------|---|------|---------|--------|-------|----------|------------|------------------------|-----------------------|------------------------|-------|
| ۹<br>s | ave Undo    | Close            |   |      |         |        |       |          |            |                        |                       |                        |       |
| 6      | Remove Filt | ter:             | ٩ |      |         |        |       |          |            |                        |                       |                        |       |
| E      | Ship Via    | Shipping Service |   | Name | Address | City   | State | Zip Code | Federal ID | Transporter<br>License | Motor Carrier<br>IFTA | Transportation<br>Mode |       |
| C      | DHL         | DHL Express      |   | Test | Phils   | Makati | NCR   | 1227     | 00123      | 1234                   | Test                  | Ship                   |       |
| E      | 3           |                  |   |      |         |        |       |          |            |                        |                       |                        |       |
|        | 1           |                  |   |      |         |        |       |          |            |                        |                       |                        |       |
|        |             |                  |   |      |         |        |       |          |            |                        |                       |                        |       |
|        |             |                  |   |      |         |        |       |          |            |                        |                       |                        |       |
|        |             |                  |   |      |         |        |       |          |            |                        |                       |                        |       |
|        |             |                  |   |      |         |        |       |          |            |                        |                       |                        |       |
|        |             |                  |   |      |         |        |       |          |            |                        |                       |                        |       |
|        |             |                  |   |      |         |        |       |          |            |                        |                       |                        |       |
|        |             |                  |   |      |         |        |       |          |            |                        |                       |                        |       |
|        |             |                  |   |      |         |        |       |          |            |                        |                       |                        |       |
| 4      |             |                  |   |      |         |        |       |          |            |                        |                       |                        | •     |
| 0      | 🤨 🦹 Read    | iy               |   |      |         |        |       |          |            |                        |                       |                        |       |

3. Click Save toolbar button.

## Here is how to Add Shipping method

- 1. On the user's menu panel go to Common Info folder then double click Ship Via
- 2. Input the required fields (Ship Via, Shipping Service, Name, Address, City, State, Zip Code, Federal ID, Transporter License, Motor Carrier IFTA, and Transportation Mode )

| S   | hip Via        |                  |   |      |         |      |       |          |            |                        |                       | × 🗆 >                  |
|-----|----------------|------------------|---|------|---------|------|-------|----------|------------|------------------------|-----------------------|------------------------|
| Sav | e Undo Clos    | e                |   |      |         |      |       |          |            |                        |                       |                        |
| 0   | Remove Filter: |                  | ٩ |      |         |      |       |          |            |                        |                       |                        |
|     | Ship Via       | Shipping Service |   | Name | Address | City | State | Zip Code | Federal ID | Transporter<br>License | Motor Carrier<br>IFTA | Transportation<br>Mode |
|     |                |                  |   |      |         |      |       |          |            |                        |                       |                        |
|     |                |                  |   |      |         |      |       |          |            |                        |                       |                        |
|     |                |                  |   |      |         |      |       |          |            |                        |                       |                        |
|     |                |                  |   |      |         |      |       |          |            |                        |                       |                        |
|     |                |                  |   |      |         |      |       |          |            |                        |                       |                        |
|     |                |                  |   |      |         |      |       |          |            |                        |                       |                        |
|     |                |                  |   |      |         |      |       |          |            |                        |                       |                        |
|     |                |                  |   |      |         |      |       |          |            |                        |                       |                        |
|     |                |                  |   |      |         |      |       |          |            |                        |                       |                        |
| •   |                |                  |   |      |         |      |       |          |            |                        |                       | • • •                  |
| 0   | 🤨 🏆 Ready      |                  |   |      |         |      |       |          |            |                        |                       |                        |

3. Click Save toolbar button.

Here is how to Add Shipping method

- On the user's menu panel go to Common Info folder then double click Ship Via
  Input the required fields (Ship Via, Shipping Service, Name, Address, City, State, Zip Code, Federal ID, Transporter License, Motor Carrier IFTA, and Transportation Mode)

| Ship Via      |                  |      |         |      |       |          |            | × 🗆 3                  |
|---------------|------------------|------|---------|------|-------|----------|------------|------------------------|
| Save Undo Clo | se               |      |         |      |       |          |            |                        |
| 😑 Delete      |                  |      |         |      |       |          |            |                        |
| Ship Via      | Shipping Service | Name | Address | City | State | Zip Code | Federal Id | Transporter<br>License |
|               |                  |      |         |      |       |          |            |                        |
|               |                  |      |         |      |       |          |            |                        |
|               |                  |      |         |      |       |          |            |                        |
|               |                  |      |         |      |       |          |            |                        |
|               |                  |      |         |      |       |          |            |                        |
|               |                  |      |         |      |       |          |            |                        |
|               |                  |      |         |      |       |          |            |                        |
|               |                  |      |         |      |       |          |            |                        |
|               |                  |      |         |      |       |          |            |                        |
| •             |                  |      |         |      |       |          |            | ÷                      |
| 🕜 🧔 🏆 Edited  |                  |      |         |      |       |          |            |                        |

3. Click Save toolbar button.